# نمآ ٻيو زاهج عم ةددعتملا ISE تاعومجم جمد کل ِ قدنتسملا جەنلل TrustSec

# تايوتحملا

<u>ةمدقملا</u> <u>قيساسألا تابلطتملا</u> تابلطتملا <u>ةمدختسماا تانوكماا</u> دوىقلا <u>ةكبشلل يطيطختلا مسرلا</u> نىوكترا <u>ISE نىوكت</u> <u>SXP نىكەت</u> <u>ةعومجملا ماظن دقع ىلع SXP نىوكت</u> <u>عىمجتالا ةدقع ىلع SXP نيوكت</u> <u>عىمجتلا ةدقع ىف pxGrid نىكمت</u> pxGrid ل يئاقلتا دامتعالا ةكبشلا ةزەجأل TrustSec تادادع <u>ةكبشلا زاهج ضىوفت</u> <u>بىقر</u> <u>لىوختالا ةساىس</u> <u>(يرايتخا) ISE عيمجتلا ةدقع يلع ERS نيكمت</u> (یرایتخا) ESR قرادا قعومجم یل مدختسم قفاض <u>نمآلا بىولا زاەج نىوكت</u> pxGrid ةداەش <u>نمآلا بيولا زاهج يلع ERS و SXP نيكمت</u> فىرعتال فىرعت فالم <u>بېقرلا ىلع ةمئاقلا زېمرتلا كف ةسايس</u> <u>لِّدتملاً نىوكت</u> AAA <u>كىسورت</u> <u>ةحصلا نم ققحتلا</u> <u>ةلص تاذ تامولعم</u>

# ەمدقملا

ا رشن تايلمع نم (SGT) نامألاا ةعومجم مقر تامولعم لاسرا ءارجا دنتسملا اذه فصي ISE لالخ نم (WSA بيولا نامأ زاهج مساب ايمسر فورعملا) Cisco نم دحاو نمآ بيو زاهج ىل قددعتملا TrustSec. رشن يف SGT ىلع ةمئاقلا بيولا ىل لوصولا تاسايس نم ةدافتسالل PXgrid

تاسايسل ISE نم ةدحاو ةعومجم عم الإ ةنمآلا بيولا ةزمجأ جمد نكمي ال ،14.5 رادصإلا لبق لعافتلا نمآلا بيولا زامجل نآلا نكمي ،ديدجلا رادصإلا اذه لاخدا عمو .SGT ىلع قمئاقلا قيوملا اهنيب عمجت يتلا ةلصفنملا ISE قدقع مادختساب ةددعتملا ISE تاعومجم نم تامولعملا عم. فلتخم نم مدختسملاا تانايب ريدصت ةيناكمإ انل حيتيو ةريبك ةدئافب دوعي رمألاا اذهو مدختسملل نكمي يتلا جورخلا ةطقن يف مكحتلا ةيرجو (ISE) ةيوهلا تامدخ تاعومجم 1:1. جمد يلإ ةجاحلا نود اهمادختسإ

# ةيساسألا تابلطتملا

## تابلطتملا

:ةيلاتا عيضاوملاب ةفرعم كيدل نوكت نأب Cisco يصوت

- (ISE) ةيوەلا تامدخ كرحم •
- نمآلا بيو زاهج •
- RADIUS لوكوتورب •
- كيسورت •
- pxGrid

## ةمدختسملا تانوكملا

ةيلاتلا ةيداملا تانوكملاو جماربلا تارادصإ ىلإ دنتسملا اذه يف ةدراولا تامولعملا دنتست

- 14.5 نمآلا بيولا زاهج •
- ISE رادصإلا 3.1 P3

ةصاخ ةيلمعم ةئيب يف ةدوجوملا ةزهجألاا نم دنتسملا اذه يف ةدراولا تامولعملا ءاشنإ مت. تناك اذإ .(يضارتفا) حوسمم نيوكتب دنتسملا اذه يف ةمدختسُملا ةزهجألاا عيمج تأدب رمأ يأل لمتحملا ريثأتلل كمهف نم دكأتف ،ليغشتلا ديق كتكبش.

## دويقلا

- .ءابقرلل ةدحوملا تانييعتلا ىلع ظافحلا ىل ISE تاعومجم عيمج جاتحت .1
- . ISE تاعومجم يقابب صاخلا SGTs مقر/مسا ISE عيمجت ةدقعل نوكي نأ بجي .2
- (ەيجوتلا/ريفشتلا كف/لوصولا) ةسايسلا ديدحت الإ نمآلا بيولا زاەجل نكمي ال .3 مدختسملا مسا الو ةعومجملا ىلإ الو SGT ةمالع ىلإ ادانتسا
- بيقرلا ىلع تامولعملا عبتتو ريراقتلا دادعإ دمتعي .4
- 5. ەذە ىلع اەقىبطت يف ةدوجوملا ISE/Secure Web Appliance مجح دىدحت تاملعم رمتست. ةزيملا

# ةكبشلل يطيطختلا مسرلا

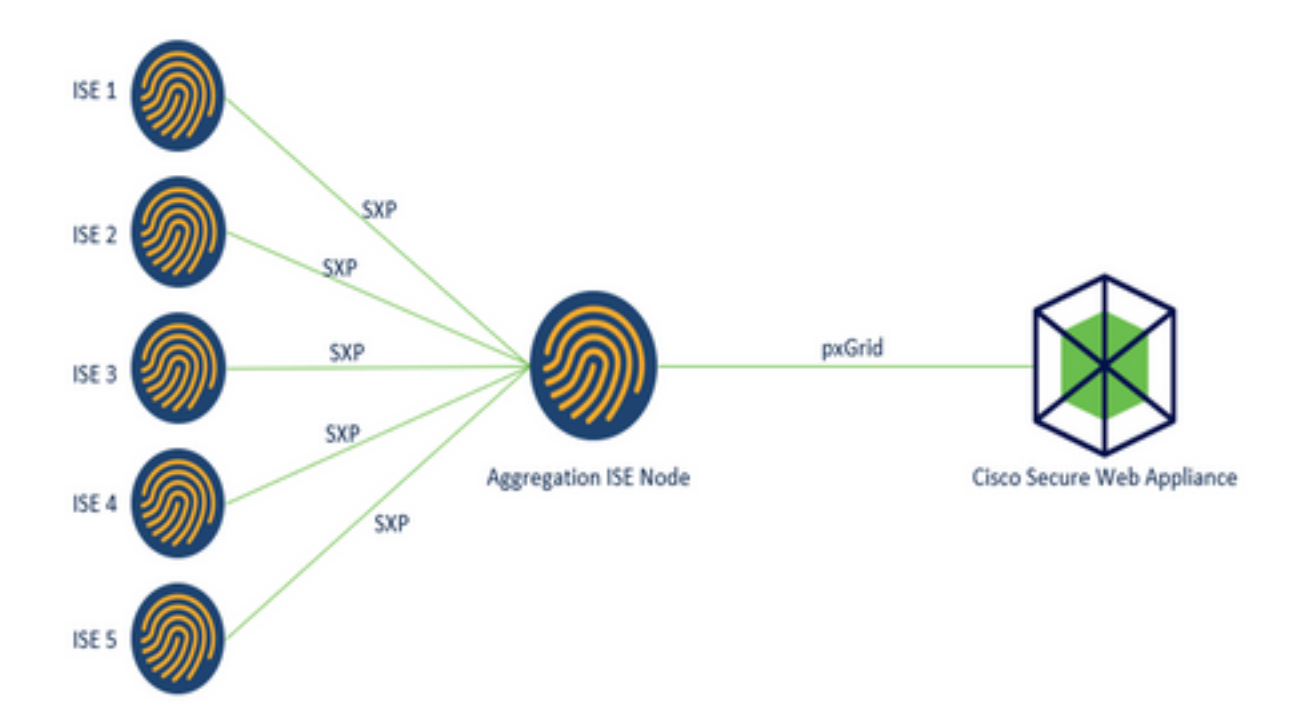

:ةيلمعلا

1. تاسايس ىلإ ادانتسا ابيقر ىقلتي ەنإف ،ةكبشلاب يئاەنلا مدختسملا لاصتا دنع يف ليوختلا ISE.

2. تانييعت لكش يف هذه SGT تامولعم لاسراب كلذ دعب ةفلتخملاا ISE تاعومجم موقت SGT تانييعت لكش يف هذه ISF تامولعم لاسراب كلذ دعب قال SXP.

3. ربع دحاولا نمآلا بيولا زاهج عم اهكراشتو تامولعملا هذه ISE عيمجت ةدقع ىقلتت pxGrid.

4. ةيناكمإ ريفوتل ينفلا بيقرلا نم اهملعت يتلا تامولعملا نمآلا بيولا زاهج مدختسي بيولا يل لوصول تاسايس يلإ ادانتسا نيمدختسملا يل لوصولا.

# نيوكتلا

# ISE نيوكت

## SXP نيكمت

يف ددحو ىرسيلا ةيولعلا ةيوازلاب دوجوم من قثالثلا رطسالا ةنوقياً ددح **.1 ةوطخلا** ر**شنلا < ماظنلا < ةرادإلا**.

**ريرحت** قوف رقناو اەنيوكت ديرت يتلا ةدقعلا ددح **.2 ةوطخلا**.

| E Cisco ISE          |              |           | Administration -             | System                   |                   |                     | Q                | 0 12        | 3 (    |
|----------------------|--------------|-----------|------------------------------|--------------------------|-------------------|---------------------|------------------|-------------|--------|
| Deployment Licensing | Certificates | Logging   | Maintenance                  | Upgrade H                | lealth Checks Ba  | ckup & Restore      | Admin Access     | Setting     | ļ5     |
| Deployment           | • De         | eployme   | nt Nodes                     |                          |                   |                     | Selected 1 Total | 100         | ŀ      |
| 35 PAN Failover      |              | Hostname  | <ul> <li>Personas</li> </ul> | Deregister               | Role(s)           | Services            | N                | lode Status | 7<br>8 |
|                      |              | ise01-CL1 | Administra                   | tion, Monitoring, Policy | Seniloe STANDALON | E SESSION, PROFILER |                  | 2           |        |

#### **SXP، ةمدخ نيكمت** عبرملا ددح SXP، نيكمتل **.3 ةوطخلا**

| E Cisco ISE        | Administration - System                                   |                  | . Q          | 0530     |
|--------------------|-----------------------------------------------------------|------------------|--------------|----------|
| Deployment Licensi | ng Certificates Logging Maintenance Upgrade Health Checks | Backup & Restore | Admin Access | Settings |
|                    | Enable Session Services ()                                |                  |              |          |
|                    | Include Node in Node Group None                           | ~ o              |              |          |
|                    | Enable Profiling Service ()                               |                  |              |          |
|                    | Enable Threat Centric NAC Service ()                      |                  |              |          |
|                    | Enable SXP Service ()                                     |                  |              |          |
|                    | Use Interface GigabitEthemet 0                            | ~                |              |          |

ظفح قوف رقناو لفسألا ىلإ لفسأل ريرمتلاب مق **.4 ةوطخلا** 

ةدقع نيمضت متي ثيح ،ةعومجم لك يف ISE دقع يقابل تاوطخلا عيمج ررك :**ةظحالم** عيمجتلا

#### ةعومجملا ماظن دقع ىلع SXP نيوكت

ىلع ددحو ىرسىلا ةيولعلا ةيوازلا يف دوجوم 🗮 ةثالثلا رطسالا ةنوقياً ددح **.1 ةوطخلا** د لمعلا زكرم / TrustSec > SXP.

. SXP ريظنك ISE عيمجت ةدقع نيوكتل **ةفاضإ+ قوف رقنا .2 ةوطخلا** 

| ≡ Cisco                         | ISE        | W               | ork Centers - T |      |           |              |         | 0        | 58   | ۲                                   |     |   |
|---------------------------------|------------|-----------------|-----------------|------|-----------|--------------|---------|----------|------|-------------------------------------|-----|---|
| Overview                        | Components | TrustSec Policy | Policy Sets     | SXP  | ACI       | Troubleshoot | Reports | Settings |      |                                     |     |   |
| SXP Devices<br>All SXP Mappings |            | SXP Devi        | ces o           |      |           | Davis Para 2 | u 16 6  | 1 (1))   | - 01 | λ ② 58<br>ο 2 Total R<br>⊽ Filter ∨ |     |   |
|                                 |            | C Refresh + Ad  | id 🛛 Tranh 🗸 S  | er A | ssign SXP | Domain       |         |          |      | V Fas                               | # ~ | 0 |

ددج .**عمتسم** ك ريظنلاا رود ددجو ،ISE عيمجت ةدقعل **IP ناونع**و **مسالاا فيرعتب مق .3 ةوطخلاا** 

## تحت **نكمم** ددحو ،**ةبولطملا SXP تالاجم ،ةلصتملا PSN تاكبش** تحت ةبولطملا PSN تاكبش بولطملا **رادصالاو رورملا ةملك عون** ددح مث ،ةلاحلا

|                  | SE         | Work Centers · TrustSec      |                      |              |    |  |  |  |  |
|------------------|------------|------------------------------|----------------------|--------------|----|--|--|--|--|
| Overview         | Components | TrustSec Policy              | Policy Sets          | SXP          | AC |  |  |  |  |
| SXP Devices      |            | SXP Devices > SXP C          | onnection            |              |    |  |  |  |  |
| All SXP Mappings |            | Upload from a CS             | V file               |              |    |  |  |  |  |
|                  |            | - Add Single Device          |                      |              |    |  |  |  |  |
|                  |            | Input fields marked v        | with an asterisk (*) | are required | i. |  |  |  |  |
|                  |            | Name<br>ISE Aggregation n    | ode                  |              |    |  |  |  |  |
|                  |            | IP Address *<br>10.50.50.125 |                      |              |    |  |  |  |  |
|                  |            | Peer Role *<br>LISTENER      |                      | $\sim$       |    |  |  |  |  |
|                  |            | Connected PSNs *             |                      |              |    |  |  |  |  |
|                  |            | ise01-CL1 ×                  |                      | $\sim$       |    |  |  |  |  |

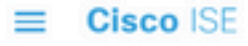

| Overview           | Components | TrustSec Policy                       | Policy Sets | SXP      | ACI |
|--------------------|------------|---------------------------------------|-------------|----------|-----|
| SXP Devices        |            |                                       |             |          |     |
| All SXP Mappings   |            | SXP Domains *                         |             |          |     |
| An over mosteringe |            | default ×                             |             | <u> </u> |     |
|                    |            | Status *                              |             |          |     |
|                    |            | Enabled                               |             | $\sim$   |     |
|                    |            | Password Type *<br>CUSTOM<br>Password |             | ~        |     |
|                    |            | Version *                             |             |          |     |
|                    |            | V4                                    |             | $\sim$   |     |
|                    |            | Advanced Settings                     | 1           |          |     |
|                    |            |                                       | Cancel      | Save     |     |

**ظفح** ةقطقط .**4 ةوطخلا** 

ةدقعب SXP لاصتا ءانبل ةعومجم لك يف ISE دقع يقابل تاوطخلا عيمج ررك :**ةظحالم .ريظن رودك توصلا ربكم ددحو عيمجتلا ةدقع ىلع ةيلمعلا سفن ررك** .عيمجتلا

#### عيمجتلا ةدقع ىلع SXP نيوكت

ا **خ لمعلا زكرم** يف ددجو رسيألا ىلعألا نكرلا يف ةدوجوم رطساً ةثالث ةنوقياً ددح **.1 ةوطخلا** TrustSec > تادادع

SXP تادادع<u>ا</u> ةحفص رقنا .2 **ةوطخل**ا

.pxGrid ىلع SXP طباور رشن رايتخالاا ةناخ ددح ،IP-SGT تانييعت رشنل .3 ةوطخلا

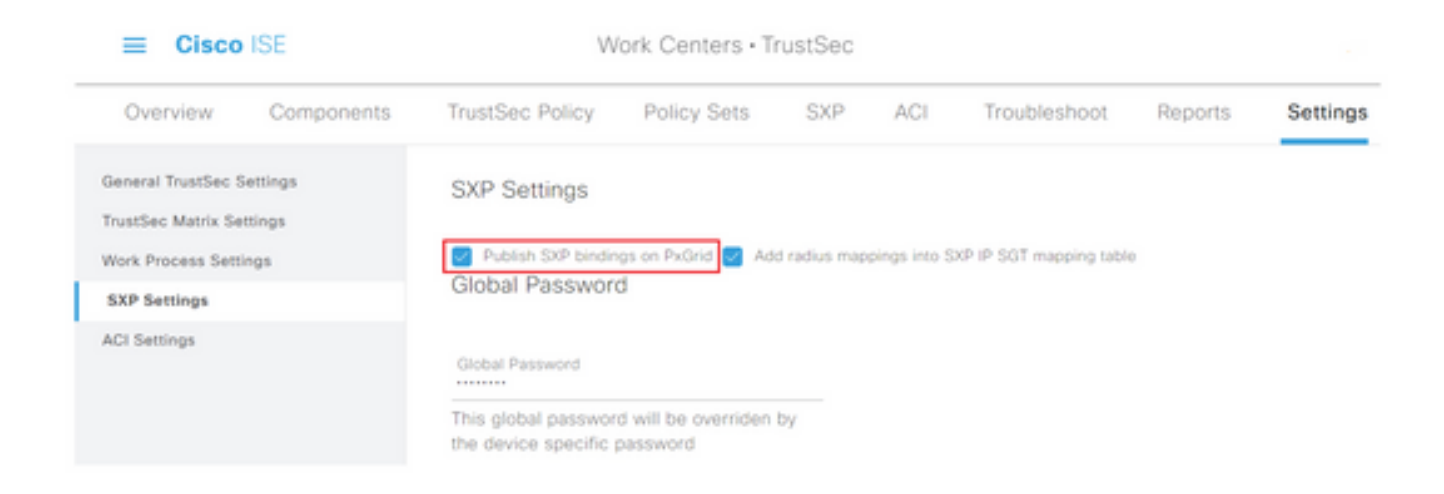

## **ةماع رورم ةملك** تحت SXP تادادعإل ةيضارتفا رورم ةملك فيرعتب مق **.(قيرايتخا) 4 ةوطخلا**

| E Cisco ISE                              |            | W                                                             | /ork Centers • T                 |              |               |                          |         |          |
|------------------------------------------|------------|---------------------------------------------------------------|----------------------------------|--------------|---------------|--------------------------|---------|----------|
| Overview                                 | Components | TrustSec Policy                                               | Policy Sets                      | SXP          | ACI           | Troubleshoot             | Reports | Settings |
| General TrustSec S<br>TrustSec Matrix Se | Settings   | SXP Settings                                                  |                                  |              |               |                          |         |          |
| Work Process Sett                        | lings      | Publish SXP bindir                                            | ngs on PxGrid 🛃 Ad               | d radius map | opings into S | OCP IP SGT mapping table | 0       |          |
| SXP Settings                             |            | Global Passwor                                                | a                                |              |               |                          |         |          |
| ACI Settings                             |            | Global Password<br>This global passwor<br>the device specific | rd will be overriden<br>password | by           |               |                          |         |          |

.ظفح قوف رقناو لفسأل ريرمتلاب مق **.5 ةوطخلا** 

# عيمجتلا ةدقع يف pxGrid نيكمت

**ةرادإلا** يف ددحو ىرسيلا ةيولعلا ةيوازلا يف ةدوجوملا ةثالثلا طوطخلا ةنوقياً ددح **.1 ةوطخلا ا** ر**شنلا < ماظنلا <**.

ريرحت قوف رقناو اەنيوكت ديرت يتلا ةدقعلا ددح **.2 ةوطخلا**.

| E Cisco ISE                                      |         | Administration - | System                  |                   |            |             |              |                                   |  |  |  |
|--------------------------------------------------|---------|------------------|-------------------------|-------------------|------------|-------------|--------------|-----------------------------------|--|--|--|
| Deployment Licensing Certificates                | Logging | Maintenance      | Upgrade                 | Health Checks     | Backup &   | Restore     | Admin Access | Settings                          |  |  |  |
| Deployment<br>C T Opployment<br>35: PAN Fallover | Deployn | nent Node        | Dengan<br>Sonas         |                   | Role(s)    | Services    | Selected     | Total 1 23<br>Al ∨<br>Node Status |  |  |  |
|                                                  | a in-a  | <b>80</b> Adr    | ninistration, Monitorin | g, Policy Service | STANDALONE | SESSION,PRO | FLER         |                                   |  |  |  |

راوجب دوجوملا رزلا رقنا ،pxGrid نيكمتل **.3 ةوطخلا** 

| Cisco ISE            | Administration - System                                                 | ୍ ୦ ହା ୧              |
|----------------------|-------------------------------------------------------------------------|-----------------------|
| Deployment Licensing | Certificates Logging Maintenance Upgrade Health Checks Backup & Restore | Admin Access Settings |
|                      | Enable Session Services ()                                              |                       |
|                      | include Node in Texas Group Nome 🗸 🔘                                    |                       |
|                      | Evalue Proling Service 🕤                                                |                       |
|                      | 🗌 Enable Thread Canter, NHG Service 💿                                   |                       |
|                      | Enable SXP Service ()                                                   |                       |
|                      | Lite Interface Olgabilithemet 0 V                                       |                       |
|                      | 🗌 Enable (lauce-fidmon Service 🕥                                        |                       |
|                      | Enable Passor control forver-                                           |                       |
|                      |                                                                         |                       |
|                      | Support Comment                                                         |                       |

ظفح قوف رقناو لفسألا ىلإ ريرمتلاب مق **.4 ةوطخلا**.

# pxGrid ل يئاقلتلا دامتعالا

ح قرادا ددحو ىرسىل قيول على قيوازل يف قدوجوم رطسا قثالث قنوقيا على لقتنا.

عالمع نم pxGrid لاصتا تابلط ىلع ايئاقلت ISE قفاوي ال ،ايضارتفا **.2 ةوطخلا** PXgrid عالمع نم pxGrid لاصتا تابلط ىلع **ىلع ةيئاقلتلا ةقفاوملا** رايتخالا ةناخ ديدحت قيرط نع دادعإلاا اذه نيكمت بجي كلذل ،ددجلا **ةداهش ىلإ ةدنتسملا ةديدجلا تاباسحلا**.

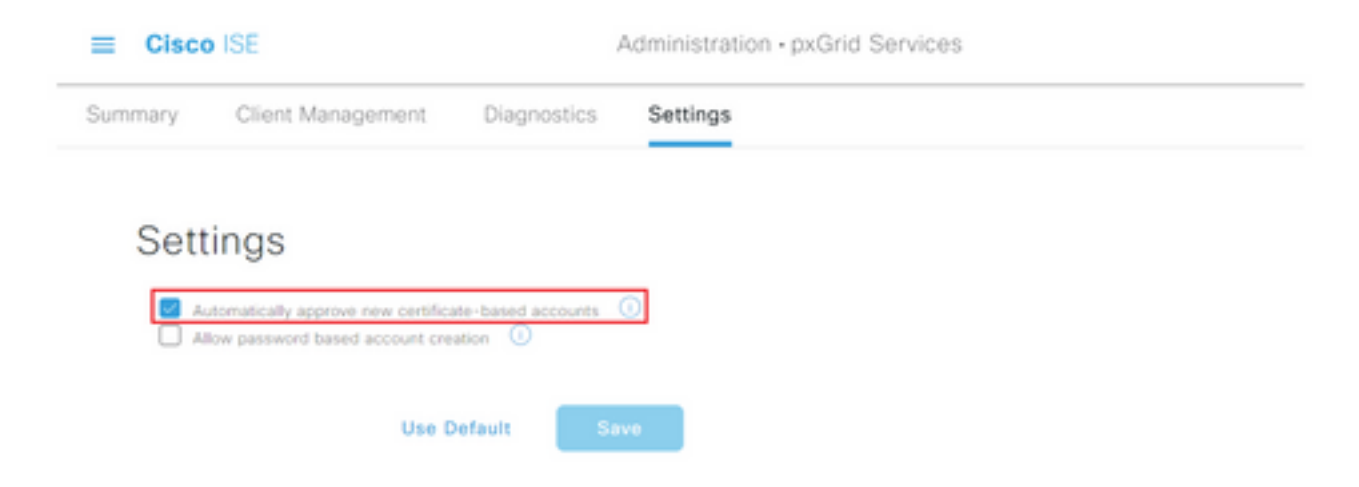

**ظفح** ةقطقط **.3 ةوطخلا** 

# ةكبشلا ةزەجأل TrustSec تادادعإ

بجي ،اەيلع TrustSec نيكمت مت يتلا ةزەجألا نم تابلطلا ةجلاعم نم Cisco ISE نكمتي يكل يف اەيلع TrustSec يكمت مت يتلا قزەجألا ديدحت كيلع TrustSec

.ةفاض|+ ةقطقط .2 **ةوطخل**ا

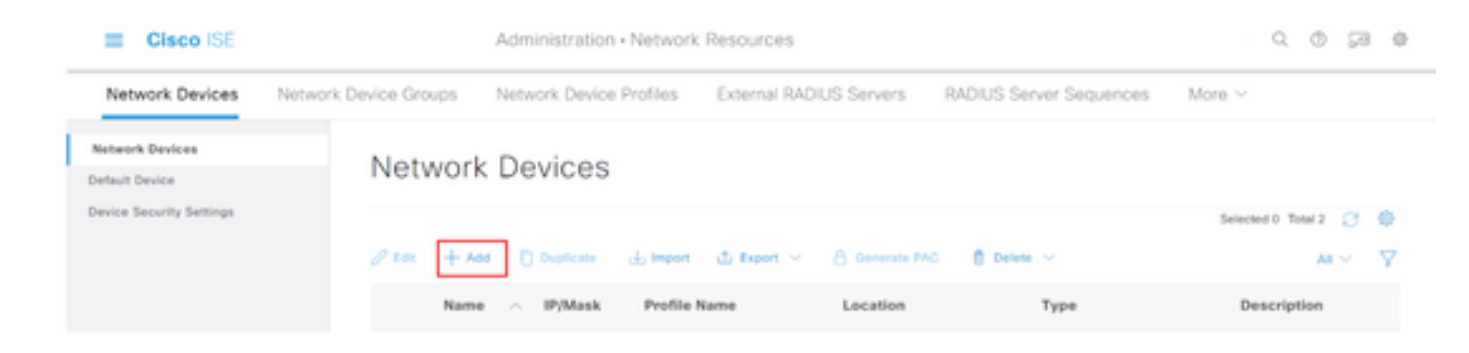

.RADIUS ةقداصم تادادعإ يفو ةكبشلا ةزهجأ مسق يف ةبولطملا تامولعملا لخدأ .3 ةوطخلا

.TrustSec ل نكمم زاهج نيوكتل **ةمدقتملا TrustSec تادادعإ رايتخالاا ةناخ ددح .4 ةوطخلا** 

| Cisco ISE                |                       | Administration - Network Resources |                         |  |  |  |  |  |  |
|--------------------------|-----------------------|------------------------------------|-------------------------|--|--|--|--|--|--|
| Network Devices          | Network Device Groups | Network Device Profiles            | External RADIUS Servers |  |  |  |  |  |  |
| Network Devices          | TAC                   | ACS Authentication Setting         | 15                      |  |  |  |  |  |  |
| Default Device           | U V SNN               | IP Settings                        |                         |  |  |  |  |  |  |
| Device Security Settings | 🔽 🗸 Adv               | anced TrustSec Settings            |                         |  |  |  |  |  |  |

مسا ميمعتل **TrustSec فيرعتل زامجلا فرعم مادختساٍ رايتخالاا ةناخ ىلع رقنا .5 ةوطخلا** .**رورملا ةمل**ك لقح يف رورم ةملك لخداً .ايئاقلت **ةكبشلا ةزمجاً** مسق يف دورسملا زامجلا

| Administration • Network Resources                                                                |                                                                                                    |                                                                                                    |  |  |  |  |  |  |
|---------------------------------------------------------------------------------------------------|----------------------------------------------------------------------------------------------------|----------------------------------------------------------------------------------------------------|--|--|--|--|--|--|
| ups Network Devic                                                                                 | e Profiles                                                                                                | External RADIUS Servers                                                                                                    |  |  |  |  |  |  |
| Advanced TrustSec                                                                                 | : Settings                                                                                                |                                                                                                    |  |  |  |  |  |  |
|                                                                                                   |                                                                                                    |                                                                                                    |  |  |  |  |  |  |
| <ul> <li>Device Authentica</li> <li>Use Device ID for TrustSec</li> <li>Identification</li> </ul> | tion Settings                                                                                             |                                                                                                    |  |  |  |  |  |  |
| Device Id                                                                                         | SW1                                                                                                    |                                                                                                    |  |  |  |  |  |  |
| * Discounted                                                                                      |                                                                                                    |                                                                                                    |  |  |  |  |  |  |
| Passinoru                                                                                         | Show                                                                                                    |                                                                                                    |  |  |  |  |  |  |
|                                                                                                   |                                                                                                    |                                                                                                    |  |  |  |  |  |  |
|                                                                                                   | ps Network Devic<br>Advanced TrustSec<br>Device Authentica<br>Ise Device ID for TrustSec<br>Ientification | ps     Network Device Profiles       Advanced TrustSec Settings       Device Authentication Settings       Ise Device ID for TrustSec       tentification       Nevice Id       SW1 |  |  |  |  |  |  |

رمألاا عم رورملا ةملكو فرعملا قباطتي نأ بجي :**ةظحالم** cts credentials id <id> password ورملا ةملكو فرعمل الما عمر ورملا = cts credentials id <id> password = .

لااسرا نم ISE نكمتي ثيحب **زامجلا ىل نيوكتلا تارييغت لاسرا رايتخالا ةناخ ددح .6 ةوطخلا** تامالعإ TrustSec تامالع].

| Cisco ISE                |                       | Administration - Network Resources    |         |                |             |                         |  |  |  |  |
|--------------------------|-----------------------|---------------------------------------|---------|----------------|-------------|-------------------------|--|--|--|--|
| Network Devices          | Network Device Groups | Network Device Profiles               | Externa | I RADIUS Serve | rs RADIUS S | RADIUS Server Sequences |  |  |  |  |
| Network Devices          |                       |                                       |         |                |             |                         |  |  |  |  |
| Default Device           | V Tru                 | stSec Notifications and U             | pdates  |                |             |                         |  |  |  |  |
| Device Security Settings |                       |                                       | 1       |                |             |                         |  |  |  |  |
|                          | * Down                | rioad environment data every          | Days    | ~              |             |                         |  |  |  |  |
|                          |                       |                                       | 1       |                |             |                         |  |  |  |  |
|                          | * Down                | ricad peer authorization policy every | Days    | ~              |             |                         |  |  |  |  |
|                          |                       |                                       |         |                |             |                         |  |  |  |  |
|                          | * Real                | thertication every                    | Days    | ~ ©            |             |                         |  |  |  |  |
|                          |                       |                                       | 1       |                |             |                         |  |  |  |  |
|                          | * Dow                 | iload SGACL lists every               | Days    | v              |             |                         |  |  |  |  |
|                          | Other 1               | iverflec devices to trust this device |         |                |             |                         |  |  |  |  |
|                          | Send o                | onfiguration changes to device        |         | sing 🔘 CoA     | 0 ~         |                         |  |  |  |  |

نامألا ةعومجم ةمالع نييعت تاثيدحت رشن دنع زاهجلا اذه نيمضت رايتخالا ةناخ ددح .7 ةوطخلا

تاغوسم لمعتسملا ،قاداً قكبشلا نم ليكشتلا ررحي ISE تكرت in order to تلخد .8 قوطخلا لا يف ةملك enable ،يرايتخإ دوزي .لاجم <mark>قملك بولساً EXEC</mark> و enable بولساً EXEC لا يف enable أل

.TrustSec لاجم نم اءزج نوكت نأ دصقي يتلا ىرخألا NADs عيمجل تاوطخلا ررك :**ةظحالم** 

#### ةكبشلا زاهج ضيوفت

زكارم يف ددحو ىرسيلا ةيولعلا ةيوازلا يف ةدوجوملا ةثالثلا طوطخلا ةنوقيأ ددح **.1 ةوطخلا** جەن < TrustSec حلمعلا

**.ةكبشلا زاهج ضيوفت** ىلع رقنا ،رسيألا ءزجلا يف **.2 ةوطخلا** 

| ≡ Cisco                        | ISE         | Work Centers - TrustSec |             |         |             |                                |                 |                           |            | O, | ¢ | Ç8 | 0 |
|--------------------------------|-------------|-------------------------|-------------|---------|-------------|--------------------------------|-----------------|---------------------------|------------|----|---|----|---|
| Overview                       | Components  | TrustSec Policy         | Policy Sets | SIP     | ACI         | Troubleshoot                   | Reports         | Settings                  |            |    |   |    | _ |
| Egreen Policy<br>Watrices List | v           | Network E               | Device A    | uthori: | zatio       | <b>N</b><br>SG75 to network de | vices. Drag and | I drop rulles to change t | the order. |    |   |    |   |
| Source Tree                    |             | Contract Contract       | ault Rule   | 1.14    | nutes defin | ed or to match                 | that The        | other_Devices             | tet v      |    |   |    |   |
| Destination Tree               |             |                         |             |         |             |                                |                 |                           |            |    |   |    |   |
| Notwork Device Av              | thorization |                         |             |         |             |                                |                 |                           |            |    |   |    |   |

ا مالعأ ديدج فص جارداو ريرحتال قرواجمال قالدسنمال قمئاقال مدختساً ،نيميال عال 3. قوطخاا قدعاق ءاشنإل.

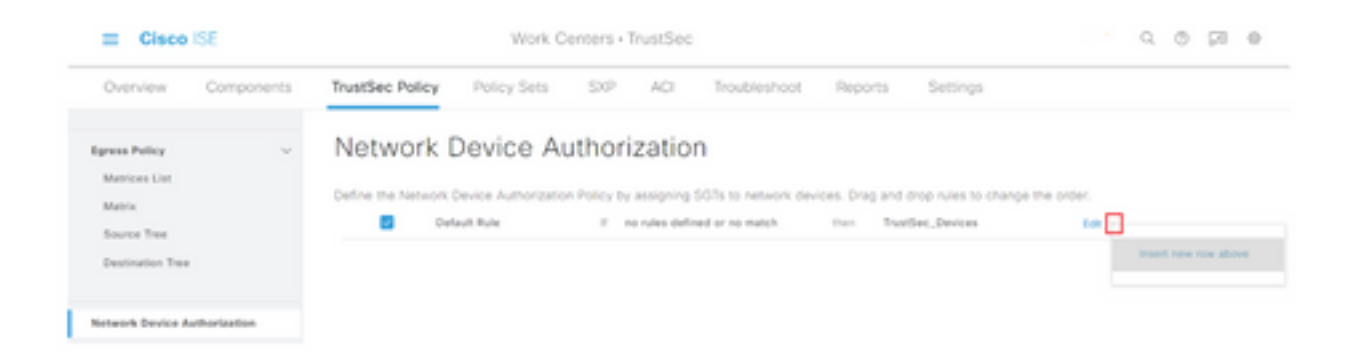

#### ةلدسنملا ةمئاقلا نم بسانملا بيقرلا ددحو **اهطورشو ةدعاقلا مسا** ديدحتب مق **.4 ةوطخلا** .نامألا تاعومجم تحت

#### نيميلا ىصقأ ىلإ **مت ةقطقط .5 ةوطخلا**.

| III Cisco ISE                    | Work Centers - TrustSec |                              |                                                   |        |  |  |  |
|----------------------------------|-------------------------|------------------------------|---------------------------------------------------|--------|--|--|--|
| Overview Components              | TrustSec Policy Policy  | y Sets SXP ACI Troubl        | eshoot Reports Settings                           |        |  |  |  |
| Egress Policy ~<br>Matrices Unit | Network Device          | ce Authorization             | stwork devices. Drag and drop rules to change the | order. |  |  |  |
| Source Tree                      | Rule Name               | Conditions                   | Security Group                                    |        |  |  |  |
| Destination Tree                 | 🗄 🔤 🗠 NDAC              | # DEVICE.Device Type repairs | a. v ten twiter,beiten v                          | Done   |  |  |  |
|                                  |                         |                              |                                                   |        |  |  |  |

.ظفح قوف رقناو لفسأل ريرمتلاب مق **.6 ةوطخلا** 

#### بيقر

**زكارم** يف ددحو رسيألا ىلعألا نكرلا يف ةدوجوملا ةثالثلا طوطخلا ةنوقيأ ددح **.1 ةوطخلا** تانوكملا < TrustSec لمعلا.

**.نامألا تاعومجم** عيسوتب مق ،رسيألا ءزجلا يف .**2 ةوطخلا** 

ديدج بيقر ءاشنإل **ةفاضإ+ رقنا .3 ةوطخلا**.

| III Cisco ISE         | Work Centers - TrustSec                                                                | 0.0 00 0             |
|-----------------------|----------------------------------------------------------------------------------------|----------------------|
| Overview Components   | TrustSec Palicy Palicy Sets SIP ACI Troublenhost Reports Settings                      |                      |
| Security Streeps      | 0                                                                                      |                      |
| IP 967 Static Mapping | Security Groups                                                                        |                      |
| Security Group ACLs   | For Parky Expect prior Administration + Sortern + Sockup & Restore + Parky Expect Page |                      |
| National Devices      |                                                                                        | Selected II Total 18 |
| Traches Reven         | 2 En + Ant (Lingues (Lingues ∨ (E) Trans ∨ (E) Trans (E) Trans (E) Trans               | $M \sim - \nabla$    |

ةبسانملا لوقحلا يف ةنوقيأ رتخاو مسالا لخدأ **.4 ةوطخلا**.

| Cisco ISE             | Work Centers · TrustSec                         |  |  |  |  |  |  |
|-----------------------|-------------------------------------------------|--|--|--|--|--|--|
| Overview Components   | TrustSec Policy Policy Sets SXP ACI Troubleshoo |  |  |  |  |  |  |
| Security Groups       | Security Groups List > New Security Group       |  |  |  |  |  |  |
| IP SGT Static Mapping | Security Groups                                 |  |  |  |  |  |  |
| Security Group ACLs   |                                                 |  |  |  |  |  |  |
| Network Devices       | * Name                                          |  |  |  |  |  |  |
| Trustsec Servers >    | Cluster1_Endpoints                              |  |  |  |  |  |  |
|                       | * Icon                                          |  |  |  |  |  |  |
|                       |                                                 |  |  |  |  |  |  |
|                       |                                                 |  |  |  |  |  |  |
|                       |                                                 |  |  |  |  |  |  |

زييمت ةمالع ةميق لخدأو افصو هطعاً ،ايرايتخإ **.5 ةوطخلا**.

< لمعلا زكارم ىلإ لقتنا ،ايودي زييمت ةمالع ةميق لاخدا نم نكمتلا لجأ نم : مقر لاخدا مدختسملا ىلع بجي رايخلا ددحو General TrustSec تادادعا < تادادعا < TrustSec مقر لاخدا مدختسملا ىلع بجي رايخلا.</p>

لالسرا قوف رقناو لفسأل ريرمتلاب مق .6 **ةوطخلا** 

نيبولطملا ءابقرلا عيمجل تاوطخلا هذه ررك :**ةظحالم**.

#### ليوختلا ةسايس

يف ددحو ىرسيلا ةيولعلا ةيوازلا يف ةدوجوملا ةثالثلا طوطخلا ةنوقياً ددح <mark>.1 ةوطخلا</mark> **تاسايسلا تاعومجم < ةسايسل**ا.

. הישוטהלו השני האינה אינה אינה אינה אינה האינה.

ليوختالا جەن عيسوتب مق ،جەنال قعومجم نمض **.3 قوطخالا**.

| E Cisco ISE                                | Policy = P | Policy - Policy Sets |                                                         |       | 9.05                                | 0 15 |
|--------------------------------------------|------------|----------------------|---------------------------------------------------------|-------|-------------------------------------|------|
| Policy Sets Wired Access                   |            |                      |                                                         | Reset | Reset Policyset Hiscourts           |      |
| Status Pulicy Set Name Description         | Condition  |                      |                                                         |       | Allowed Protocols / Server Sequence | 1010 |
| Q Seed                                     |            |                      |                                                         |       |                                     |      |
| Wind Access                                |            | 9                    | DEVICE Owners Pyper EQUALS At Device PyperHillschuhrtes |       | Default Network Access 🛛 😨 🔆 🕂      |      |
| -                                          |            | -                    | Radius NAS-Part Type EQUALS Ethernet                    |       |                                     |      |
| > Authentication Policy (2)                |            |                      |                                                         |       |                                     |      |
| > Authorization Policy - Local Deceptions  |            |                      |                                                         |       |                                     |      |
| > Authorization Policy - Global Exceptions |            |                      |                                                         |       |                                     |      |
| > Authorization Policy (1)                 |            |                      |                                                         |       |                                     |      |

| ، رقنا . <b>4 ةوطخلا</b>   | ز 🛡 قوف    | شنإ ر | ت <b>جەن</b> ءار | ليوخ. |                 |      |         |
|----------------------------|------------|-------|------------------|-------|-----------------|------|---------|
| - Authorization Policy (1) |            |       |                  |       |                 |      |         |
|                            |            |       | Results          |       |                 |      |         |
| Status Rule Name           | Conditions |       | Profiles         | ,     | lecurity Groups | Hits | Actions |

بيقرلاا ددجو ةبولطملاا **فيرعتلا** تافلمو s/طرشلاو **ةدعاقلا مسا** ديدجتب مق **.5 ةوطخلا نامألا تاعومجم** تحت ةلدسنملا ةمئاقلا نم بسانملا.

| - Authorization Policy (1) |                   |                |                              |              |
|----------------------------|-------------------|----------------|------------------------------|--------------|
|                            |                   | Results        |                              |              |
| Status Rule Name           | Conditions        | Profiles       | Security Groups              | Hits Actions |
| Q Sech                     |                   |                |                              |              |
| O Datte-Pallay             | B Winters, 812.1X | ParmitAccess × | v 🔶 Chuster 1 "Endpoints 🤷 v | + Ø          |

.ظفح ةقطقط .6 ةوطخلا

# (يرايتخإ) ISE عيمجتلا ةدقع ىلع ERS نيكمت

اەنع مالعتسالا نكمي (API) تاقىبطت قجمرب قەجاو يە (ERS) قىجراخلا RESTfull API قمدخ يضارتفا لكشب ERS قمدخ لىطعت متي .قعومجملا تامولعم ىلع لوصحلل WSA قطساوب اذإ (API) تاقىبطتلا قجمرب قەجاو نع مالعتسالا ءالمعلل نكمي ،اەنىكمت درجمبو .ISE ىلع قفاضاو ISE ىلع قمدخلا نىكمتل. ISE قدقع ىلع **ERS لوؤسم** قعومجم ءاضعاً ققداصمب اوماق :قىلاتلا تاوطخلا عبتا ،قحىحسلا قعومجملا ىل باسح

ح قرادا على عنه المراحية المراحية ا المراحية المراحية المراحي مراحية المراحية المراحية المراحية المراحية المراحية المراحية المراحية المراحية المراحية المراحية المراحية المراحية المراحية المراحية المراحية المراحية المراحية المراحية المراحية المراحية مراحية المراحية ال مراحية المراحية المراحية المراحية المراحية المراحية المراحية المراحية المراحية المراحية المراحية المراحية المراحية المراحية المراحية المراحية المراحية المراحية المراحية المراحية المراحية المراحية مراحية المراحية المراحية المراحية المراحية المراحية المراحية المراحية المراحية المراحية المراحية المراحية المراحية المراحية المراحية المراحية المراحية المراحية الم مراحية المراحية المراحية المراحية المراحية المراحية المراحية المراحية المراحية المراحية المراحية المراحية المراحية المراحية المراحية ال مراحية المراحية المراحية المراحية المراحية المراحية المراحية المراحية المراحية المراحية المراحية المراحية المراحية المراحية المراحية المراحية المراحية المراحية المراحية المراحية الم مراحية المراحية المراحية المراحية المراحية المرية ال

ERS. تادادعإ ىلع رقنا ،ىرسىلا ةحوللا يف **.2 ةوطخلا** 

| E Cisco IS                          | SE        | Administration - System                 |                                                                                                    |                                |         |               |                  | Q            | 0 50     |  |  |
|-------------------------------------|-----------|-----------------------------------------|----------------------------------------------------------------------------------------------------|--------------------------------|---------|---------------|------------------|--------------|----------|--|--|
| Deployment                          | Licensing | Certificates                            | Logging                                                                                                    | Maintenance                    | Upgrade | Health Checks | Backup & Restore | Admin Access | Settings |  |  |
| Client Provisioning<br>FIPS Mode    | ĺ         | ERS S                                   | ettings                                                                                                    |                                |         |               |                  |              |          |  |  |
| Security Settings<br>Alarm Settings |           | ✓ Genera                                | 4                                                                                                    |                                |         |               |                  |              |          |  |  |
| Posture                             | >         | External RE<br>The DRS se<br>An ISE Adm | External RESTM Services (URS) is a REST API based on HTTPS over port 9060.<br>The DIS service is disabled by default.<br>An ISS Americans and the "ESS-Americ" or "ESS-Coerate" oroug assistment is required to use the API. |                                |         |               |                  |              |          |  |  |
| Profiling                           |           | For more in<br>https://10.5             | formation, please<br>0.50.125.9060/ers                                                                                                    | visit the ERS SDK page<br>/sdk | at.     |               |                  |              |          |  |  |
| Protocols                           |           |                                         |                                                                                                    |                                |         |               |                  |              |          |  |  |
| Endpoint Scripts                    |           | ✓ ERS Se                                | tting for Adr                                                                                                    | ninistration Node              | ,       |               |                  |              |          |  |  |
| Proxy<br>SMTP Server                |           | O Enable<br>O Disable                   | Dits forhead/Write<br>Dits                                                                                                    |                                |         |               |                  |              |          |  |  |
| SMS Gateway<br>System Time          |           |                                         |                                                                                                    |                                |         |               |                  |              |          |  |  |
| ERS Settings                        | _         | V CSRF (                                | Check                                                                                                    |                                |         |               |                  |              |          |  |  |

.ةباتكلا/ةءارقلل ERS نيكمت رايخلا ددح .3 قوطخلا

OK. مادختساب ديكأتو **ظفح قوف رقنا .4 ةوطخلا** 

## (يرايتخإ) ESR ةرادإ ةعومجم ىلإ مدختسم ةفاضإ

< ةرادإ ددحو ىرسيلا قيولعلا قيوازلا يف قدوجوملا قثالثلا رطسالا قنوقيا ددح.</li>
 لوؤسمل لوصو < ماظن</li>

Admin Users. قوطخلا عيسوتب مق ،رسيألاا ءزجلا يف **.2 ةوطخلا** 

ةلدسنملا ةمئاقلا نم **لوؤسملا مدختسم** ددحو **ةفاضإ+ قوف رقنا .3 ةوطخلا**.

| ≡ Cisco I      | SE        | Administration - System |                 |                   |                 |               |            |           |              |                  |   |
|----------------|-----------|-------------------------|-----------------|-------------------|-----------------|---------------|------------|-----------|--------------|------------------|---|
| Deployment     | Licensing | Certificates            | Logging         | Maintenance       | Upgrade         | Health Checks | Backup & I | Restore   | Admin Access | Settings         |   |
| Authentication |           | Admir                   | nistrator       | s                 |                 |               |            |           |              |                  |   |
| Authorization  | >         |                         |                 |                   |                 |               |            |           | Selecte      | ed O Total 1 🖉 { | 8 |
| Administrators | ~         | O tan -                 | - Add 🛞 C       | hange Status      | Delete D C      | oplicate      |            |           |              | AL V             | 8 |
| Admin Users    |           |                         |                 |                   |                 |               |            |           |              |                  |   |
| Admin Groups   |           |                         | Create an Admir | n User            | Description     | First Name    | Last Name  | Email Add | iress Admin  | Groups           |   |
|                |           |                         | Select from Net | work Access Users | > Default Admit | n User        |            |           | Super A      | Admin            |   |
| Settings       | >         |                         |                 |                   |                 |               |            |           |              |                  |   |

ةبسانملا لوقحلا يف رورم ةملكو مدختسم مسا لخدأ **.4 ةوطخلا**.

| I Cisco I      | SE                      |                                                      | Administration - System |                                               |                     |              |          |  |  |  |
|----------------|-------------------------|------------------------------------------------------|-------------------------|-----------------------------------------------|---------------------|--------------|----------|--|--|--|
| Deployment     | Licensing               | Certificates Logg                                    | ing Maintenance         | Upgrade Health Chec                           | ks Backup & Restore | Admin Access | Settings |  |  |  |
| Authentication |                         | Administrators List 3 with                           |                         |                                               |                     |              |          |  |  |  |
| Authorization  | )                       | ✓ Admin User                                         |                         |                                               |                     |              |          |  |  |  |
| Administrators | ~                       | "Name wSA                                            |                         |                                               |                     |              |          |  |  |  |
| Admin Users    |                         |                                                      |                         |                                               |                     |              |          |  |  |  |
| Admin Groups   | tudes Disture Enabled V |                                                      | id ¥                    | 0                                             |                     |              |          |  |  |  |
| Settings       | >                       | External 🔲 🕐<br>Read Only 📄<br>Inactive account neve | r deabled               | <ul> <li>Boulos system alarma in o</li> </ul> |                     |              |          |  |  |  |
|                |                         | ✓ Password<br>*Password                              |                         | 0                                             |                     |              |          |  |  |  |
|                |                         | * Re-Enter Password                                  |                         | 0                                             |                     |              |          |  |  |  |

.ERS لوؤسم ديدحتل ةلدسنملا ةمئاقلا مدختساً ،**ةرادالا تاعومجم لقح يف .5 ةوطخلا** 

| ≡ Cisco        | ISE       |                                      | A                   | dministration • S |         | Q,            | 0 58 O           |              |          |
|----------------|-----------|--------------------------------------|---------------------|-------------------|---------|---------------|------------------|--------------|----------|
| Deployment     | Licensing | Certificates                         | Logging             | Maintenance       | Upgrade | Health Checks | Backup & Restore | Admin Access | Settings |
| Authentication |           | First Name                           |                     |                   |         |               |                  |              |          |
| Authorization  | >         | Last Name                            |                     |                   |         |               |                  |              |          |
| Administrators | ~         |                                      |                     |                   |         |               |                  |              |          |
| Admin Usors    |           | × Account                            | a Ontione           |                   |         |               |                  |              |          |
| Admin Groups   |           | Description                          |                     |                   |         |               |                  |              |          |
| Settings       | >         |                                      |                     |                   |         |               |                  |              |          |
|                |           | <ul> <li>Admin</li> <li>∃</li> </ul> | Groups<br>(RS Admin |                   | × +     |               |                  |              |          |
|                |           |                                      |                     |                   |         |               |                  | Save         | Reset    |

.ظفح ةقطقط .6 ةوطخلا

# نمآلا بيولا زاهج نيوكت

#### رذجلا ةداهشلا

او WSA نيب لاصتالل ةقثلل رذجك يلخاد ةداهش عجرم مدختسي لماكتلا ميمصت ناك اذا ISE، نيزاهجلا الك ىلع هذه رذجلا ةداهش تيبثت بجيف.

**اەب قوثوملا رذجلا تاداەش ةرادا** ىلع رقناو **تاداەشلا قرادا < ةكېشلا** ىلا لقتنا **.1 ةوطخلا** ققث قدصم عجرم قداەش قفاضإل.

|                 | Cisco Sec              | ure Web Appliance            |                              | Secure Web Appliance is getting a new look. Try it |                         |                         |  |  |  |
|-----------------|------------------------|------------------------------|------------------------------|----------------------------------------------------|-------------------------|-------------------------|--|--|--|
|                 | S100V                  | Web Security Manager         | Security Services            | Network                                            | ork Sustem Ministration |                         |  |  |  |
|                 |                        | the second range             |                              |                                                    |                         |                         |  |  |  |
|                 | Certificate M          | anagement                    |                              |                                                    |                         |                         |  |  |  |
|                 | Appliance Certificat   | ues .                        |                              |                                                    |                         |                         |  |  |  |
| Add Certificate |                        |                              |                              |                                                    |                         |                         |  |  |  |
| Į               | Certificate Co         | ommon Name Issue             | d By Domains                 | Status Time I                                      | Remaining Expiration    | on Date Delete          |  |  |  |
|                 | Export Certificate     |                              |                              |                                                    |                         |                         |  |  |  |
|                 |                        |                              |                              |                                                    |                         |                         |  |  |  |
| F               | Weak Signature Us      | age Settings                 |                              |                                                    |                         |                         |  |  |  |
| 1               | Re                     | strict Weak Signature Usage: | Disabled                     |                                                    |                         |                         |  |  |  |
|                 |                        |                              |                              |                                                    |                         | Edit Settings           |  |  |  |
| ļ               |                        |                              |                              |                                                    |                         |                         |  |  |  |
|                 | Certificate FQDN V     | alidation Settings           |                              |                                                    |                         |                         |  |  |  |
|                 | Certif                 | cate FQON Validation Usage:  | Disabled                     |                                                    |                         |                         |  |  |  |
|                 |                        |                              |                              |                                                    |                         | Edit Settings           |  |  |  |
|                 |                        |                              |                              |                                                    |                         |                         |  |  |  |
|                 | Certificate Lists      |                              |                              |                                                    |                         |                         |  |  |  |
| 1               | Updates                |                              |                              |                                                    |                         |                         |  |  |  |
|                 | File Type              |                              | Last Update                  |                                                    | Current Version         | New Update              |  |  |  |
|                 | Cisco Trusted Root Ce  | ertificate Bundle            | Success - Thu Jun 30 1       | 5:32:47 2022                                       | 2.1                     | Not Available           |  |  |  |
|                 | Cisco Certificate Bloc | ked List                     | Success - Wed May 11         | 21:04:06 2022                                      | 1.3                     | Not Available           |  |  |  |
|                 | No updates in progre   | 95.                          |                              |                                                    |                         | Update Now              |  |  |  |
|                 | Certificate Hana       | gement                       |                              |                                                    |                         |                         |  |  |  |
|                 |                        | Trust Root Certificates:     | 244 certificates in Cisco tr | usted root certificate I                           | at                      |                         |  |  |  |
|                 |                        |                              | 1 custom certificates adde   | ed to trusted root certil                          | ICate Ret               |                         |  |  |  |
| ļ               |                        |                              |                              |                                                    | Manage 5                | usted Root Certificates |  |  |  |

**.داريتساٍ** قوف رقناً .**2 ةوطخلاً** 

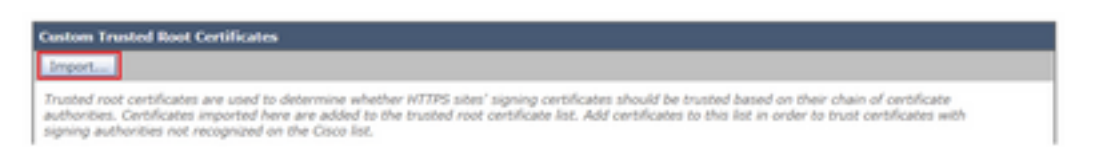

رقناو ەۋاشنإ مت يذلا رذجلا قدصملا عجرملا عقوم ديدحتل **فلم رايتخا قوف رقنا .3 ةوطخلا** ل**اسرا** قوف.

.ىرخأ ةرم **لااسرا قوف رقنا .4 ةوطخلا** 

**.تارييغتلا ديكأت** رقنا ،ىنميلا ةيولعلا ةيوازلا يف **.5 ةوطخلا** 

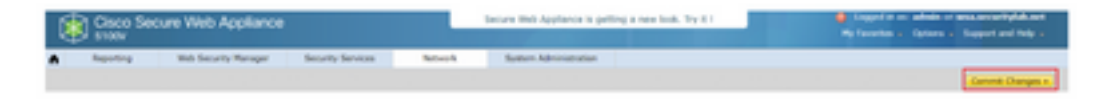

.ىرخأ ةرم **تارييغتلا ذيفنت قوف رقنا .6 ةوطخلا** 

#### pxGrid ةداەش

نيوكت نم ءزجك PXgrid ةطساوب مادختسالل ةداهشلاو حيتافملا جوز ءاشناٍ متي WSA، يف تامدخ ISE.

**.ةيوەلا ةمدخ كرحم < ةكبشلا** ىلإ لقتنا **.1 ةوطخلا** 

.تادادعإلاا ريرحتو نيكمت ىلع رقنا .2 قوطخلا

رقناو هؤاشنإ مت يذلا رذجلا قدصملا عجرملا عقوم ديدحتل **فلم رايتخإ قوف رقنا .3 ةوطخلا** فلملا ليمحت قوف.

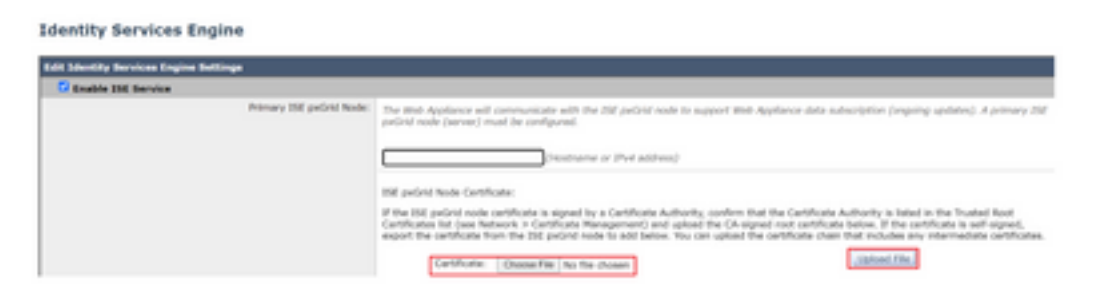

بجي .مسقلاا اذه يف ISE pxGrid قداهش ليمحت وهو عئاش نيوكت أطخ كانه :**قظحالم** ISE pxGrid قدقع قداهش لقح يلإ رذجلا قدصملا عجرملا قداهش ليمحت

مت نيذللاا حاتفملاو ةداەشلا مادختسا ددح ،بيولا زامج ليمع ةداەش مسق يف .4 قوطخلا امەۋاشنا.

| Web Appliance Client Certificate: | For secure communications to the ISE pxGrid node(). | in between the Web Appliance an<br>() configured above. | t the ISE paGrid servers, provide a clien | t certificate. This may need to be uploade |
|-----------------------------------|-----------------------------------------------------|---------------------------------------------------------|-------------------------------------------|--------------------------------------------|
|                                   | O Use Uploaded Cert                                 | ficate and Key                                          |                                           |                                            |
|                                   | Certificate:                                        | Choose File No file chosen                              | Upload Film                               |                                            |
|                                   | Key                                                 | Crosse File No file chosen                              |                                           |                                            |
|                                   |                                                     | Key is Encrypted                                        |                                           |                                            |
|                                   |                                                     | No certificate has been uploade                         | el.                                       |                                            |
|                                   |                                                     |                                                         |                                           |                                            |
|                                   | <ul> <li>Use Generated Co</li> </ul>                | ertificate and Key                                      | Generate New Certificate and Key          |                                            |

.ةبولطملا ةداەشلا لوقح لمكأو **ديدج حاتفمو ةداەش ءاشنا** رز رقنا **.5 ةوطخلا** 

| Generate Certificate an     | d Key                                                                      | × |
|-----------------------------|----------------------------------------------------------------------------|---|
| Common Name:                |                                                                            |   |
| Organization:               |                                                                            |   |
| Organizational Unit:        |                                                                            |   |
| Country:                    |                                                                            |   |
| Duration before expiration: | months                                                                     |   |
| Basic Constraints:          | <ul> <li>Set X509v3 Basic Constraints<br/>Extension to Critical</li> </ul> |   |
| Generate Cancel             |                                                                            |   |

.ةداەشلا عيقوت ليزنت بلط ىلع رقنا .6 قوطخلا

مت اذإ .ISE نيوكت يف تارييغتلا ذيفنتل **لاسرا** رزلا ديدحت نسحتسملا نم :**قظحالم** يتلا ةداەشلاو حيتافملا دقف نكمي ،تارييغتلا لاسرا لبق ةلەملل لمعلا ةسلج كرت ليزنت مت اذإ ىتح ،اەۋاشنإ مت

.ةداەشلا عقوم ديدحتل **فلم رايتخإ** قوف رقنا ،كب صاخلا CSR عم CSR عيقوت دعب **.7 ةوطخلا** 

| Web Appliance Client Certificate: | For secure communication between the Web Appliance and the ISE pxGrid servers, provide a client certificate. This may need to be uploade<br>to the ISE pxGrid node(s) configured above.                                            |  |  |  |  |
|-----------------------------------|----------------------------------------------------------------------------------------------------|--|--|--|--|
|                                   | O Use Uploaded Certificate and Key                                                                                                    |  |  |  |  |
|                                   | Certificate: Choose File No file chosen                                                                                                    |  |  |  |  |
|                                   | Key: Choose File No file chosen                                                                                                    |  |  |  |  |
|                                   | Key is Encrypted                                                                                                    |  |  |  |  |
|                                   | No certificate has been uploaded.                                                                                                    |  |  |  |  |
|                                   | Use Generated Certificate and Key     Generate New Certificate and Key                                                                                                    |  |  |  |  |
|                                   | Common name: wsa.security/ab.net                                                                                                    |  |  |  |  |
|                                   | Organization: Cisco                                                                                                    |  |  |  |  |
|                                   | Organizational Unit: Security                                                                                                    |  |  |  |  |
|                                   | Country: SE                                                                                                    |  |  |  |  |
|                                   | Expiration Date: May 10 19:19:26 2024 GMT                                                                                                    |  |  |  |  |
|                                   | Basic Constraints: Not Ortical                                                                                                    |  |  |  |  |
|                                   | Download Certificate   Download Certificate Signing Request                                                                                                    |  |  |  |  |
|                                   | Signed Certificate:                                                                                                    |  |  |  |  |
|                                   | To use a signed certificate, first download a certificate signing request using<br>the link above. Submit the request to a certificate authority, and when you<br>receive the signed certificate, upload it using the field below. |  |  |  |  |
|                                   | Certificate: Choose File No file chosen Upload File                                                                                                    |  |  |  |  |

.فلملا ليمحت قوف رقنا .**8 ةوطخلا** 

مازتلاو لاسرإ .9 ةوطخلا.

نمآلا بيولا زاهج ىلع ERS و SXP نيكمت

.ERS و SXP نم لڬل **نيڬمتلا** رارزأ رقنا **.1 ةوطخلا** 

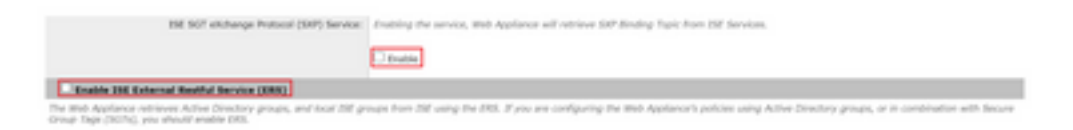

ىلع اەنيوكت مت يتلا مدختسملا تامولعم لخدأ ،**ERS لوؤسم تاغوسم** لقح يف **.2 ةوطخلا** ISE.

مت يتلا تامولعملا ثرتل **ISE pxGrid ةدقعل ەسفن مداخلا مسال عبرملا ددح .3 ةوطخلا** كانە ةبولطملا تامولعملا لخدأف ،الإو .اقبسم اەنيوكت.

| Enable ISE External Restful Service (ERS) |                                     |                         |                                |
|-------------------------------------------|-------------------------------------|-------------------------|--------------------------------|
|                                           | ERS Administrator Credentials       |                         |                                |
|                                           | Username:                           | WSA                     | 1                              |
|                                           | Password:                           |                         |                                |
|                                           | ERS Servers                         |                         |                                |
|                                           | Server name same as ISE pxGrid Node |                         |                                |
|                                           | Primary:                            | ise-agg.securitylab.net | (Hostname or IPv4 address)     |
|                                           | Secondary (Optional):               |                         | (Hostname or IPv4 address)     |
|                                           | Port:                               | 9060 (Enter the port re | mber specified for ERS in ISE) |

مازتلاو لاسرإ .4 ةوطخلا.

فيرعتلا فيرعت فلم

فلم ءاشنإ بجي ،WSA تاسايس يف ISE ةعومجم تامولعم وأ نامألا ةعومجم تامالع مادختسال ةيفافشب نيمدختسملا فيرعتل ةليسوك ISE مدختسي فيرعت.

.فيرعتلا تافيصوت < ةقداصملا < بيولا نامأ ريدم ىلإ لقتنا .1 ةوطخلا

.فيرعت فيصوت ةفاضإ ىلع رقنا .2 ةوطخلا

ايرايتخإ فصوو امسا لخدأ **.3 ةوطخلا**.

فيرعت رايتخال ةلدسنملا ةمئاقلا مدختساً ،**ققداصملاو فيرعتلا** مسق يف **.4 ةوطخلا** مادختساب ةيفافشب نيمدختسملا

Identification Profiles: Add Profile

| lient / User Identification Profile Settings               |                                                                                                    |
|------------------------------------------------------------|----------------------------------------------------------------------------------------------------|
| Enable Identification Profile                              |                                                                                                    |
| Name: 🕐                                                    | ISE Profile<br>(e.g. my IT Profile)                                                                                                    |
| Description:                                               | Identification profile for ISE Integration.                                                                                                    |
| Insert Above:                                              | 2 (Slobel Profile) V                                                                                                    |
|                                                            |                                                                                                    |
| ser Identification Hethod                                  |                                                                                                    |
| Identification and Authentication: 🕐                       | Transparently identify users with 156 V                                                                                                    |
| Fallback to Authentication Realm or Guest<br>Privileges: 7 | If user information is not available from the Identity Services Engine:                                                                                                    |
|                                                            | Support Guest Privileges V                                                                                                    |
|                                                            | Authorization of specific users and groups is defined in subsequent policy layers<br>(see Web Security Manager > Decryption Policies, Routing Policies and Access Policies). |
| and and in Balladian                                       |                                                                                                    |
| emperatop Detrotion                                        |                                                                                                    |
| temperanip is defined by any combination of the k          | orowing options. An criteria must be met for the policy to take effect.                                                                                                    |
| Define Members by Subnet:                                  |                                                                                                    |
|                                                            | compares and any matching matching even denote any even denote any                                                                                                    |
| Define Members by Protocol:                                | нттрунттру                                                                                                    |
| Advanced                                                   | Define additional group membership criteria.                                                                                                    |

مازتلاو لاسرإ .5 ةوطخلا.

بيقرلا ىلع ةمئاقلا زيمرتلا كف ةسايس

.ريفشتلا كف تاسايس < بيولا تاسايس < بيولا نامأ ةرادإ علا لقتنا .1 ةوطخلا

**.جەن ةڧاضا** قوف رقنا .**2 ةوطخلا** 

ايرايتخإ فصوو امسا لخدأ **.3 ةوطخلا**.

ةلدسنملا ةمئاقلا مدختساً ،**نيمدختسملاو فيرعتلا تافيصوت مسق يف .4 ةوطخلا رثكا وأ دحاو فيرعت فيصوت ديدحت** رايتخال.

فلم مسا رايتخال ةلدسنملا ةمئاقلا مدختساً ،**فيرعتلا تافيصوت مسق يف .5 ةوطخلا** فيرعت ISE.

ةددحملا تاعومجملا ددح ،ةدمتعملا تاعومجملاو نومدختسملا مسق يف .6 ةوطخلا .نيمدختسملاو

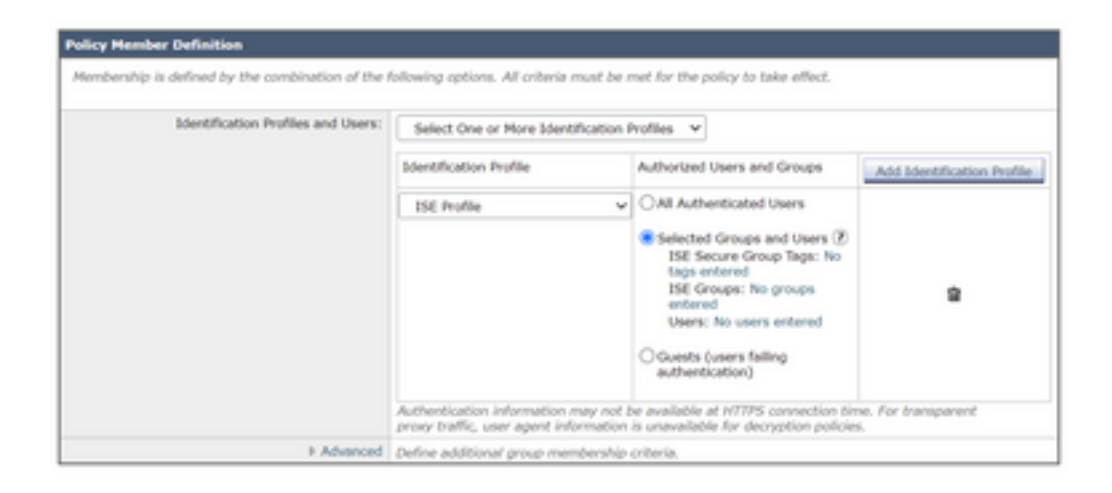

.ةنمآلا ISE ةعومجم تامالع راوجب دوجوملا يبعشتلا طابترالا قوف رقنا .7 ةوطخلا

نيمي ىلع دوجوملا عبرملا ددح ،**ةنمآلا ةعومجملا زييمت ةمالع نع ثحبلا مسق يف .8 ةوطخلا ةفاضاٍ** قوف رقناو بولطملا بيقرلا.

| Secure Group Tag Name | SGT Number | SGT Description                     | Delete |
|-----------------------|------------|-------------------------------------|--------|
| luster1_Endpoints     | 111        | Endpoints residing in ISE Cluster-1 | 0      |

| ecure Group Tag Search                                                            |                                  |                                                           |                    |
|-----------------------------------------------------------------------------------|----------------------------------|-----------------------------------------------------------|--------------------|
| Enter any text to search for a Sec<br>Add botton to add to this policy.<br>Search | ure Group Tag name, number, or d | lescription. Select one or more Secure Group Tags from th | e list and use the |
| 0 Secure Group Tag(1) select                                                      | od for Add                       |                                                           | _A66               |
| Secure Group Tag Name                                                             | SGT Number                       | SGT Description                                           | Select<br>All      |
| Production_Servers                                                                | 15                               | Production Servers Security Group                         | 0                  |
| Point of Sale Systems                                                             | 10                               | Point of Sale Security Group                              |                    |
| Test Servers                                                                      | 13                               | Test Servers Security Group                               | 0                  |
| Development_Servers                                                               | 12                               | Development Servers Security Group                        | 0                  |
| evop                                                                              | 15                               | 8YOO Security Group                                       | Ö                  |
| PCI_Servers                                                                       | 14                               | PCI Servers Security Group                                | 0                  |
| Guests                                                                            | 6                                | Guest Security Group                                      |                    |
| ANY                                                                               | 65535                            | Any Security Group                                        | 0                  |
| Unknown                                                                           | 0                                | Unknown Security Group                                    | 0                  |
| Network_Services                                                                  | 3                                | Network Services Security Group                           | 0                  |
| TrustSec Devices                                                                  | 2                                | TrustSec Devices Security Group                           | 0                  |
| Cluster1_Endpoints                                                                | 191                              | Endpoints residing in ISE Cluster-1                       |                    |
| Employees                                                                         | 4                                | Employee Security Group                                   | 0                  |

.عجري نأ **مت ةقطقط .9 ةوطخلا** 

مازتلاو لاسرإ .10 ةوطخلا.

لّدبملا نيوكت

aaa new-model aaa group server radius ISE server name ise01-cl1 server name ise02-cl1 ip radius source-interface Vlan50 aaa authentication dot1x default group ISE aaa authorization network ISE group ISE aaa accounting update newinfo periodic 2440 aaa accounting dot1x default start-stop group ISE aaa server radius dynamic-author client 10.50.50.120 server-key Cisco123 client 10.50.50.121 server-key Cisco123 auth-type any radius server ise01-cl1 address ipv4 10.50.50.121 auth-port 1812 acct-port 1813 pac key Ciscol23 radius server ise02-cl1 address ipv4 10.50.50.120 auth-port 1812 acct-port 1813

#### pac key Ciscol23 كيسورت

cts credentials id SW1 password Ciscol23 (This is configured in Privileged EXEC Mode) cts role-based enforcement

aaa authorization network cts-list group ISE cts authorization list cts-list

# ةحصلا نم ققحتلا

.ةياەنلا ةطقن ىلإ ISE نم بيقرلا ةمەم

ةقداصملا حاجن دعب اهل بيقر نييعت مت ISE 1 ةعومجم نم ةياهن ةطقن ةيؤر انه كنكمي ضيوفتلاو:

 v
 Monty
 England & Degrand & Degrand & Automation Pricing
 Automation Pricing
 Automation Pricing
 Mathematic Pricing
 Mathematic Pricing
 Mathematic Pricing
 Mathematic Pricing
 Mathematic Pricing
 Mathematic Pricing
 Mathematic Pricing
 Mathematic Pricing
 Mathematic Pricing
 Mathematic Pricing
 Mathematic Pricing
 Mathematic Pricing
 Mathematic Pricing
 Mathematic Pricing
 Mathematic Pricing
 Mathematic Pricing
 Mathematic Pricing
 Mathematic Pricing
 Mathematic Pricing
 Mathematic Pricing
 Mathematic Pricing
 Mathematic Pricing
 Mathematic Pricing
 Mathematic Pricing
 Mathematic Pricing
 Mathematic Pricing
 Mathematic Pricing
 Mathematic Pricing
 Mathematic Pricing
 Mathematic Pricing
 Mathematic Pricing
 Mathematic Pricing
 Mathematic Pricing
 Mathematic Pricing
 Mathematic Pricing
 Mathematic Pricing
 Mathematic Pricing
 Mathematic Pricing
 Mathematic Pricing
 Mathematic Pricing
 Mathematic Pricing
 Mathematic Pricing
 Mathematic Pricing
 Mathematic Pricing
 Mathematic Pricing
 Mathematic Pricing
 Mathematic Pricing
 Mathematic Pricing
 Mathematic Pricing
 Mathematic Price
 Mathematic Price
 Mathematic

ةقداصملا حاجن دعب اهل بيقر نييعت مت ISE 2 ةعومجم نم ةياهن ةطقن ةيؤر انه كنكمي ضيوفتلاو

 v
 Membrane D
 Depart D
 Depart D
 Adversation Perloy
 Adversation Perloy
 Adversation Perloy
 Mathematics
 Perloy
 Depart Depart
 Incomp
 Incomp
 Incomp
 Incomp
 Incomp
 Incomp
 Incomp
 Incomp
 Incomp
 Incomp
 Incomp
 Incomp
 Incomp
 Incomp
 Incomp
 Incomp
 Incomp
 Incomp
 Incomp
 Incomp
 Incomp
 Incomp
 Incomp
 Incomp
 Incomp
 Incomp
 Incomp
 Incomp
 Incomp
 Incomp
 Incomp
 Incomp
 Incomp
 Incomp
 Incomp
 Incomp
 Incomp
 Incomp
 Incomp
 Incomp
 Incomp
 Incomp
 Incomp
 Incomp
 Incomp
 Incomp
 Incomp
 Incomp
 Incomp
 Incomp
 Incomp
 Incomp
 Incomp
 Incomp
 Incomp
 Incomp
 Incomp
 Incomp
 Incomp
 Incomp
 Incomp
 Incomp
 Incomp
 Incomp
 Incomp
 Incomp
 Incomp
 Incomp
 Incomp
 Incomp
 Incomp
 Incomp
 Inco

SXP تانييعت

فرعتال متي ،ISE عيمجت ةدقعو ةعومجمال ماظنال ISE دقع نيب SXP الصتا نيكمتال ارظنو تانييعت يلع SGT-IP لالخ نم ISE عيمجت ةطساوب هذه SGT-IP تانييعت يلع

| III Cieco ISE                     |                                                                                                    | Work Centers                                                                                 | + TrustSec                                                                           |                                                  | A Designation of the Prints                                     | 9. 0 pr e             |
|-----------------------------------|----------------------------------------------------------------------------------------------------|----------------------------------------------------------------------------------------------|--------------------------------------------------------------------------------------|--------------------------------------------------|-----------------------------------------------------------------|-----------------------|
| Overview Components               | Trustles Policy P                                                                                      | AD 400 million                                                                               | Soubleshoot Reports 5                                                                | lettings.                                        |                                                                 |                       |
| Diff Environ<br>All DIFF Wageings | All SXP Ma;                                                                                            | opings o                                                                                     |                                                                                      | TransPage 4                                      | v ( <u>)</u> m [                                                | Se + See See          |
|                                   |                                                                                                    |                                                                                              |                                                                                      |                                                  |                                                                 |                       |
|                                   | O faiture - Are Set 1                                                                                  | tonais the Manage StP Donais 1                                                               | ine a                                                                                |                                                  |                                                                 | View - 0              |
|                                   | () halven – Ann (117 )<br>17 Address                                                                   | Norman Star Manage StP Domain S                                                              | VN Learned from                                                                      | Learned By                                       | SIP Jonais PSNs                                                 | Vrac - 0              |
|                                   | Distanti Aut 1971                                                                                      | Norman Star<br>BAT<br>Surfam, Dervers (2002)                                                 | VN Learned from                                                                      | Learned By                                       | BRF Domain PDMa<br>articl Interp                                | View v 0              |
|                                   | Chatese And Date 1<br>P Address<br>10.00.00.002<br>10.00.00.002                                        | Norther, Jacobie (2002)<br>Trattler, Jacobie (2002)<br>Trattler, Jacobie (2002)              | VN Learned Pros<br>10.36.50.121.10.50<br>10.36.50.121.10.50                          | Learned By                                       | BP Domain PDBa<br>orbut Interna<br>orbut Interna                | Viter ← 0<br>Involved |
|                                   | Contract Auto (2011)     P Address     10.00 50.502     10.00 50.502     10.00 50.502     10.00 50.502 | Marage DP Boran S<br>947<br>Suttles, Series (2000)<br>Suttles, Series (2000)<br>Duate (2000) | VN Lasered From<br>10-36-301 (21.10.30<br>10-30-301 (21.10.30<br>10-30-301 (21.10.30 | Lawred By<br>51.5 5.07<br>51.7 5.07<br>51.9 5.07 | SRF Domain PSRs<br>drived to eq<br>drived to eq<br>drived to eq | Viter C &             |

نم PxGrid ربع WSA ىلإ ،ةڧلتخملا ISE تاعومجم نم ،ەذە SXP تانييعت لاسرا كلذ دعب متي عيمجت ةدقع لالخ ISE:

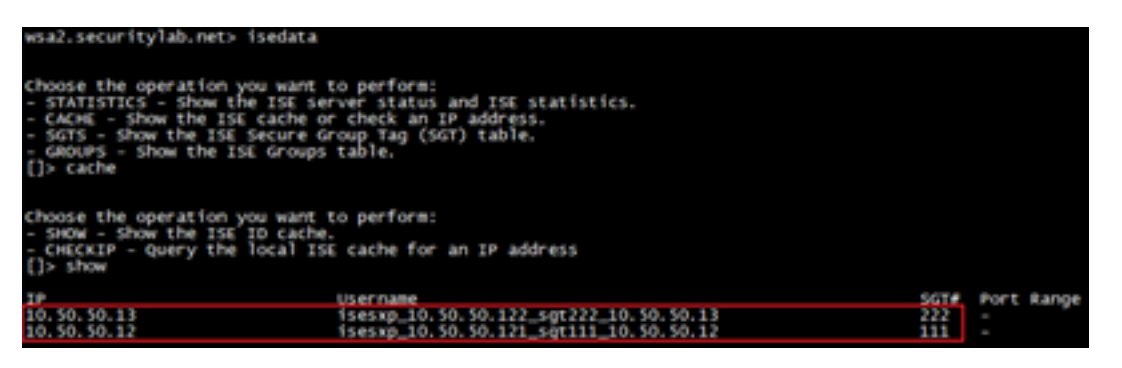

بيقرلا ىلع مئاقلا تاسايسلا قيبطت

امك ،اەب ةصاخلا تاسايسلا عم قباطتت يتلا ةفلتخملا ةياەنلا طاقن ىرت نأ انە كنكمي اەلجريس ىلِ ادانتسا رورملا ةكرح عنم متي:

ISE 1 ةعومجم ىلإ يمتنت يتلا ةياەنلا ةطقن

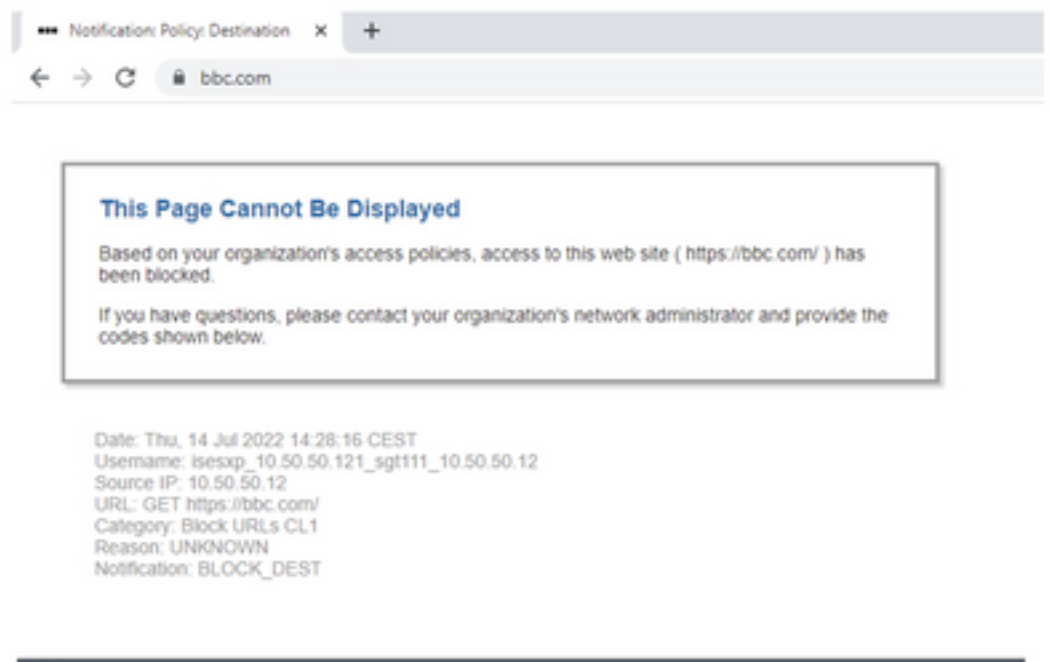

| Results                 |                                                                                                    |                        |                |           |                                                                           |
|-------------------------|----------------------------------------------------------------------------------------------------|------------------------|----------------|-----------|---------------------------------------------------------------------------|
|                         |                                                                                                    |                        |                |           | Items Displayed 50 💌                                                      |
| Displaying 1 - 50 of 13 | 7 items.                                                                                                    |                        |                |           | < Previous   1   2   3   Next -                                           |
| Time (GHT +02:00) +     | Website (sourd)                                                                                                    | Display Al Details     | Disposition    | Bandwidth | User / Client 3P                                                          |
| 54 34 2022 54 28 57     | https://bbc.som/s42/favioar.ice<br>contrant mini-<br>os. Cantootim Block URLs CL1<br>Destruction: Pri-<br>Centralist Decrystee Policy "158_Our<br>Malware Analytics File Verdict: . | der1", WBRS: No Score, | Block - URL CH | 08        | isesup_10.50.50.121_sgf111_10.50.50.12<br>(Dem04ed by 158)<br>10.50.50.12 |

#### ISE 2 ةعومجم ىلإ يمتنت يتلا ةياەنلا ةطقن

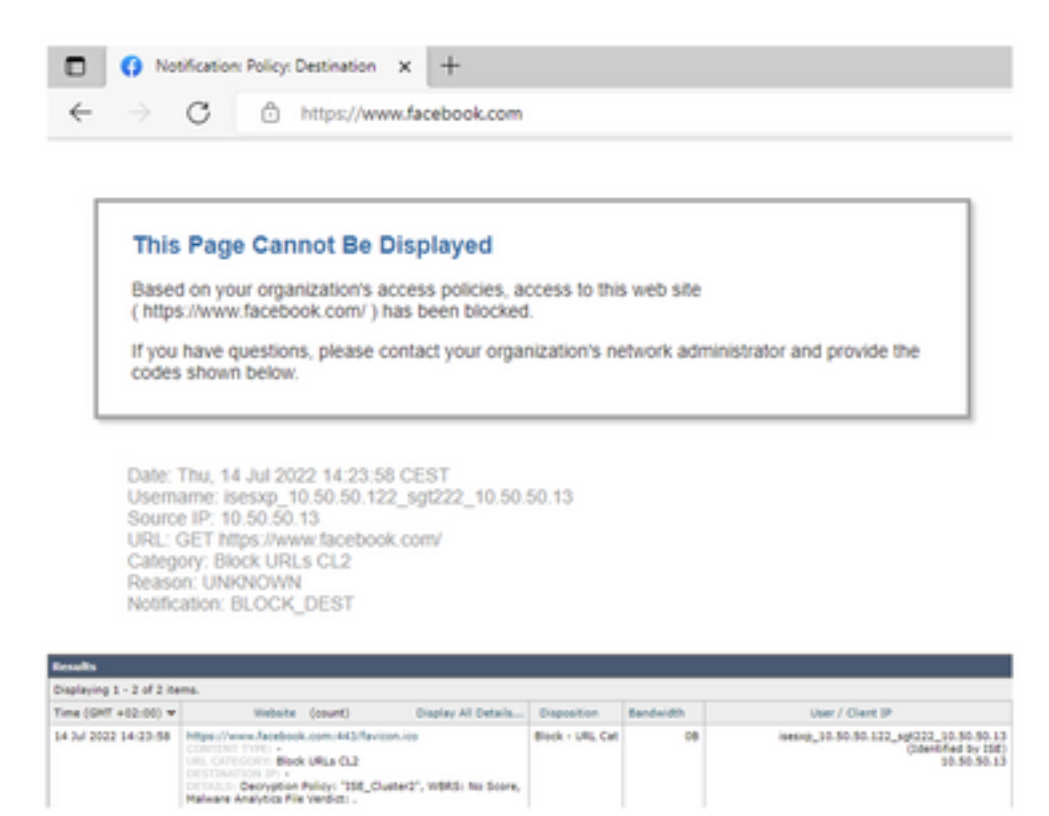

# ةلص تاذ تامولعم

- Identity Service Engine ةيوەلا ةمدخو بيولا نامأ زامج لماكت ليلد •
- <u>ةكردملات TrustSec تامدخل ISE عم WSA لماكت نيوكت</u> •
- <u> 3.1 رادص| Cisco نم ةېوەل| تامدخ كرحم لوؤسم لېلد •</u>
- <u>- ال مدختسمل الي ل AsyncOS 14.5 ل مدختسمل الي ل AsyncOS 14.5 ل مدختسمل ال</u>

ةمجرتاا مذه لوح

تمجرت Cisco تايان تايانق تال نم قعومجم مادختساب دنتسمل اذه Cisco تمجرت ملاعل العامي عيمج يف نيم دختسمل لمعد يوتحم ميدقت لقيرشبل و امك ققيقد نوكت نل قيل قمجرت لضفاً نأ قظعالم يجرُي .قصاخل امهتغلب Cisco ياخت .فرتحم مجرتم اممدقي يتل القيفارت عال قمجرت اعم ل احل اوه يل إ أم اد عوجرل اب يصوُتو تامجرت الاذة ققد نع اهتي لوئسم Systems الما يا إ أم الا عنه يل الان الانتيام الال الانتيال الانت الما